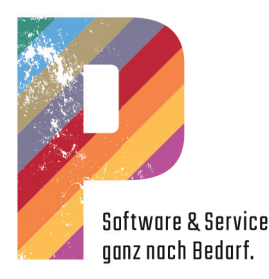

# Die Version 6.22

Um die neue Version einzuspielen, befolgen Sie bitte unbedingt die nachstehenden Hinweise zur Installation. Sollten im Laufe der Installation wider Erwarten Komplikationen auftreten, melden Sie sich bitte unbedingt in der Hotline.

Bei Floatinglizenzen lassen Sie die Installation bitte unbedingt von der Hotline vornehmen!

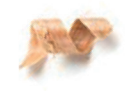

# Installation Einzelplatz mit Dongle

#### Schritt 1

Jede TopSolid Updateinstallation wird zusätzlich zu(r) bestehenden Version(en) installiert.

Für die Konfiguration der Installation werden individuelle Pfade benötigt, die Sie zunächst herausfinden und dann notieren sollten. Dazu starten Sie Ihre bestehende TopSolid Version:

• Für die Pfade zu TOPHOME, TOPCONFIG & TOPGROUP gehen Sie auf:

TopSolid Menüleiste | Hilfe | Konfiguration

| onfiguration                                                                                                    | × |
|----------------------------------------------------------------------------------------------------|---|
| TopSolid'Design TopSolid'Fold TopSolid'Wood                                                                                                    |   |
| TOPHOME : c:\Missler\W621\<br>TOPLANG : german<br>TOPCONFIG : C:\Missler\Konfig<br>TOPGROUP : C:\Missler\Gruppe                                                                                                    | ^ |
| top.dic : c:\Missler\V621\local\german\top.dic                                                                                                    |   |
| GRUPPEN KONFIGURATIONSPFADE                                                                                                    |   |
| top.cfg: Datei nicht gefunden<br>top.prd: C:\Missler\Gruppe\top.prd<br>top.di: C:\Missler\Gruppe\top.dii<br>top.di: C:\Missler\Gruppe\top.dgi<br>topmaterials.xml: C:\Missler\Gruppe\topmaterials.xml<br>top.tex : C:\Missler\Gruppe\top.tex<br>filters.ft : C:\Missler\Gruppe\tipts.ft                                                                        |   |
| ANWENDER KONFIGURATIONSPFADE                                                                                                    |   |
| top.cfg : C:\Missler\Konfig\top.cfg<br>topext.men : C:\Missler\Konfig\top.dti<br>top.dti : C:\Missler\Konfig\top.dti<br>top.dgi : C:\Missler\Konfig\top.dgi (nicht verwendet)<br>topmaterials.xml : C:\Missler\Konfig\topmaterials.xml<br>top.tex : C:\Missler\Konfig\top.tex<br>keyboard.cfg<br>filters.flt : C:\Missler\Konfig\tilters.flt (nicht verwendet) |   |
|                                                                                                    | ~ |
| <                                                                                                    | > |
| urrent language > Deutsch                                                                                                    | ~ |
|                                                                                                    |   |

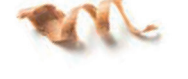

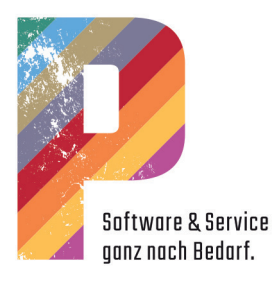

• Für den Pfad zu TOPWORK öffnen Sie eine TopSolid Zeichnung und gehen auf:

TopSolid Menüleiste | Werkzeuge | Optionen => Dokument | Verzeichnisse sichern => Arbeitsverzeichnis

|                                                                                                    | Verzeichnisse sichern                                                                                            |                            |
|----------------------------------------------------------------------------------------------------|----------------------------------------------------------------------------------------------------|----------------------------|
| ağ TopSolid'₩ood Einstellungen                                                                                                    |                                                                                                    |                            |
| 🖳 Anzeige                                                                                                    |                                                                                                    |                            |
| Dokument                                                                                                    |                                                                                                    |                            |
| Verzeichnisse sichern                                                                                                    |                                                                                                    |                            |
| Weiteres                                                                                                    |                                                                                                    |                            |
| Vorschau                                                                                                    | Automatisches Zwischenspeichern                                                                                  |                            |
| 式 Auswahl                                                                                                    | Datei für autom. Speichern                                                                                       |                            |
| Farben                                                                                                    | Minister un Alternisterung 0                                                                                     |                            |
| Anzeigeoptionen                                                                                                    | Minuten vor Abspeicherung: U                                                                                     |                            |
| A Tastaturkiirzel                                                                                                    | Backup Verzeichnis                                                                                               | -                          |
|                                                                                                    |                                                                                                    | Durchsuchen                |
|                                                                                                    |                                                                                                    |                            |
|                                                                                                    |                                                                                                    |                            |
| Z Anwender-mioimationen                                                                                                    |                                                                                                    |                            |
| Koordinatensystem/Punkt                                                                                                    |                                                                                                    |                            |
| Parameter                                                                                                    |                                                                                                    |                            |
| Achsen/Schraffurlinien                                                                                                    |                                                                                                    |                            |
| / Kurve                                                                                                    | Visualisierung aller Elemente sichern.                                                                           |                            |
| N Sketch                                                                                                    |                                                                                                    |                            |
| Bemaßung                                                                                                    |                                                                                                    |                            |
| 🜈 Zwangsbedingung                                                                                                    |                                                                                                    |                            |
| T Text/Anmerkung                                                                                                    |                                                                                                    |                            |
| Vordefinierter Index                                                                                                    |                                                                                                    |                            |
| Tabelle                                                                                                    |                                                                                                    |                            |
| Toleranzreferenz                                                                                                    | Standardname                                                                                                    |                            |
| I Geometrietoleranz                                                                                                    | Standardname (ex: <bezeichnung>-<referenz)< td=""><td>_</td></referenz)<></bezeichnung>                          | _                          |
|                                                                                                    |                                                                                                    |                            |
| T Vordefinierte Eigenschaften                                                                                                    |                                                                                                    |                            |
| T Vordefinierte Eigenschaften<br>Multiple Bauteile definieren                                                                                                    |                                                                                                    |                            |
| T Vordefinierte Eigenschaften<br>Multiple Bauteile definieren<br>Multikriterienfilter                                                                                                    |                                                                                                    |                            |
| T Vordefinierte Eigenschaften<br>Multiple Bauteile definieren<br>Multikriterienfilter<br>Bauteil                                                                                                    |                                                                                                    |                            |
| T Vordefinierte Eigenschaften<br>Multiple Bauteile definieren<br>Multikriterienfilter<br>Bauteil<br>Denamisch                                                                                                    |                                                                                                    |                            |
| T Vordefinierte Eigenschaften<br>Multiple Bauteile definieren                                                                                                    |                                                                                                    |                            |
| T Vordefinierte Eigenschaften<br>Multiple Bauteile definieren<br>Multikriterienfilter<br>Bauteil<br>Janamisch<br>Oynamisch<br>Multi Draft                                                                                                    |                                                                                                    |                            |
| T Vordefinierte Eigenschaften<br>Wultikrikerienfitter<br>Duktikrikrikerienfitter<br>Datueil<br>Overeinfachte Darstellung<br>Wereinfachte Darstellung<br>Datui Datt<br>Bobbeiiste                                                                                                    | Standard Verzeichnie                                                                                             |                            |
| T Vordefinierte Eigenschaften<br>Multiviteienfilter<br>Ø bauteil<br>Ø bauteil<br>Ø bauteil<br>Ø vereinfachte Darstellung<br>Ø Multi Darheiliste<br>Ø Diverse                                                                                                    | Standard Verzeichnis<br>Abbet verzeichnis                                                                        |                            |
| T Vordefinierte Eigenschaften                                                                                                    | Standard Verzeichnie<br>Johnet verzeichnie<br>Cuffingelike                                                       | Durchsuchen                |
| T Vordefinierte Eigenschaften<br>Multiple Bauteile definieren<br>Multivitierierinfitter<br>Ø bauteil<br>Vereinlachte Dastellung<br>Multi Dnat<br>Anteiliste<br>Ø Diverses                                                                                                    | Standard Verzeichnie<br>Aubeit verzeichnie<br><mark>D. Projekte</mark><br>Tempozies Verzeichnis                  | Durchsuchen                |
| T Vordefinierte Eigenschaften<br>Vordefinierte Eigenschaften<br>Multikniereinfilter<br>Datueil<br>Vereinfachte Darstellung<br>Vereinfachte Darstellung<br>Torteiliste<br>Torteiliste<br>Form<br>Haterialfilter                                                                                                    | StandardVezeichnis<br>Abhetsvezeichnis<br>CNProjekte<br>Tempozies Vezeichnis<br>C-Vereiche                       | Durchsuchen                |
| T Vordefinierte Eigenschaften<br>Mutikriterienfilter<br>Ø butikriterienfilter<br>Ø bautil<br>Vereinfachte Dastellung<br>Muti Dnat<br>Muti Dnat<br>Motolitete<br>Ø Diverses<br>Ø Loreinistellen<br>Materialfilter                                                                                                    | Standard-Verzeichnis<br>Authetsverzeichnis<br><mark>Cufhoijekte</mark><br>Tenpoziaes Verzeichnis<br>[C-Vhoijekte | Durchsuchen                |
| T Vordefinierte Eigenschaften<br>Multiple Bauteile definieren<br>Multiviteireinfiker<br>Datueil<br>Urweinfachte Darstellung<br>Multi Draft<br>Achteiliste<br>T Form<br>Schnittellen<br>Schnittellen<br>Nesting                                                                                                    | Standard Vezeichnis<br>Abhel svezeichnis<br>[CNProjekte<br>Temporäres Vezeichnis<br>[CNProjekte                  | Durchsuchen<br>Durchsuchen |
| T Vordefinierte Eigenschaften<br>Mutigle Bauteile definieren<br>Mutikuiterienfilter<br>Ø bauteil<br>Vereinlachte Darstellung<br>Muti Dat<br>Muti Dat<br>Tom<br>Ø Diverses<br>Materialfilter<br>Materialfilter<br>Materialfilter<br>Materialfilter<br>Materialfilter<br>Materialfilter<br>Materialfilter                                                                                                    | Standard Verzeichnis<br>Jähhetsverzeichnis<br>Cu-Verojekte<br>Tempotäres Verzeichnis<br>Cu-Verojekte             | Durchsuchen<br>Durchsuchen |
| T Vordefinierte Eigenschaften<br>Multiple Bauteile definieren<br>Multiviteinefikter<br>Bauteil<br>Vereinfachte Darstellung<br>Multi Drate<br>Rohteiliste<br>T Form<br>Katerialfikter<br>Schnittellen<br>Kesting<br>Kateriele                                                                                                    | StandardVerzeichnis<br>Abhetswezeicheis<br>CNProjekte<br>Tenppoläes Verzeichnis<br>(C-Projekte                   | Durchsuchen<br>Durchsuchen |
| T Vordefinierte Eigenschaften<br>Mutigle Bauteile definieren<br>Mutikuiterienfilter<br>Ø banatik<br>Vereinlachte Darstellung<br>Muti Datk<br>Muti Datk<br>Dohelitste<br>Ø Diverses<br>Materialfilter<br>Materialfilter<br>Materialfi | Standard Verzeichnis<br>Jahlest verzeichnis<br>[C.NProjekte<br>Temporäles Verzeichnis<br>[C.NProjekte            | Durchsuchen                |
| T Vordefinierte Eigenschaften<br>Multiviteienfilter<br>Ø bauteil<br>Ø bauteil<br>Ø bauteil<br>Ø bauteil<br>Ø bauteil<br>Ø bautein<br>Ø bauteinfacte Darstellung<br>Ø Multi Darstellung<br>Ø Multi Darstellung<br>Ø form<br>Ø kateriafilter<br>Ø Schnittellen<br>Ø schnittellen<br>Ø Startseite<br>Ø Blech: Entwurf<br>Ø Blech: Abwicklung                                                                                                    | Standard Verzeichnis<br>Abheit verzeichnis<br>CNProjekte<br>Tenpoziies Verzeichnis<br>(C-VProjekte               | Durchsuchen<br>Durchsuchen |

• Für den Pfad zu Ihrer Lizenzdatei gehen Sie auf: TopSolid Menüleiste | Hilfe | Lizenzen

| Ext / TopSolid<br>Ext / TopSolid<br>Ext / TopSolid                                                           | /AR LOM<br>/AR Tooling<br>/AR Viced                                                                                                    |                         |
|----------------------------------------------------------------------------------------------------|----------------------------------------------------------------------------------------------------|-------------------------|
| Ext / TopSolid'                                                                                              | (AD)) (and                                                                                                    |                         |
|                                                                                                    |                                                                                                    |                         |
|                                                                                                    |                                                                                                    |                         |
| top.cod                                                                                                    | : C:\Missler\Gruppe\top.cod                                                                                                    |                         |
| Donglenummer                                                                                                 | : Unavailable                                                                                                    |                         |
| Network adapte                                                                                               | r: Unavailable                                                                                                    |                         |
| Unique identifie                                                                                             | : 09-0x1ab49d2d                                                                                                    |                         |
| Floating Lizenz<br>Netzwerkserv                                                                              | и                                                                                                    |                         |
| Floating Lizenz<br>Netzwerkserv<br>Serveraddresse<br>You have to st<br>Verfügbare Lize                       | ar<br>::<br>If the application by using 'run as administrator' to access server ac<br>nzen:                                                                                             | address                 |
| Floating Lizenz<br>Netzwerkserv<br>Serveraddresse<br>You have to st<br>Verfügbare Lize                       | er<br>:: [<br>it the application by using 'run as administrator' to access server ac<br>nzen:<br>V Lizenz hi                                                                            | address<br>hinzufü      |
| Floating Lizenz<br>Netzwerkserv<br>Serveraddress<br>You have to st<br>Verfügbare Lizenz<br>Benutzte Lizenz   | ar<br>:: [<br>art the application by using 'run as administrator' to access server ac<br>nzen:<br>V [Lizenz hi                                                                          | address<br>hinzufu      |
| Floating Lizenz<br>Netzwerkserv<br>Serveraddress<br>You have to st<br>Verfügbare Lizenz<br>Benutzte Lizenz   | ar<br>i: f<br>ir the application by using 'run as administrator' to access server ac<br>nzen:<br>V Lizenz hi<br>Lizenz freigeben                                                        | address<br>hinzufu<br>h |
| Floating Lizenz<br>Netzwerkserv<br>Serveraddresser<br>You have to st<br>Verfügbare Lizenz<br>Benutzte Lizenz | ar<br>trifte application by using 'run as administrator' to access server ac<br>nzen:                                                                                                   | address<br>hinzufi      |
| Floating Lizenz<br>Netzwerkserv<br>Serveraddresser<br>You have to st<br>Verfügbare Lizenz<br>Benutzte Lizenz | sr<br>t: [<br>tit he application by using 'run as administrator' to access server ac<br>nzen:                                                                                           | address<br>hinzufu      |
| Floating Lizenz<br>Netzwerkserv<br>Serveraddress<br>You have to st<br>Verfügbare Lize<br>Benutzte Lizenz     | ar<br>trit the application by using 'run as administrator' to access server ac<br>nzen:<br>Lizenz hi<br>Lizenz freigeben<br>Lizenz mitnehmen<br>Anzahl der Tage : 30<br>Gebuchte Lizenz | address<br>hinzufu<br>n |

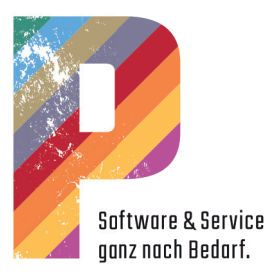

und notieren Sie sich für die Installation die Pfade:

TOPHOME Verzeichnis Versionsinstallation :

TOPCONFIG Verzeichnis Anwenderkonfiguration:

TOPGROUP Verzeichnis Gruppenkonfiguration:

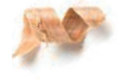

TOPWORK Verzeichnis Projekte:

top.cod Verzeichnis Lizenzdatei:

Sofern Sie TopSolid in Verbindung mit P123 Corpora verwenden; stellen Sie sicher, dass die P123 Corpora Version 21R46 installiert ist. Diese Information finden Sie unter: P123 Corpora | Hilfe | Info.

| Lizensiert für:                                      |                                                                                                    |                                  |
|------------------------------------------------------|----------------------------------------------------------------------------------------------------|----------------------------------|
| *** Beschleunigte_Kalkulation ***                    |                                                                                                    |                                  |
| Pinncalc GmbH                                        | Betriebssytem                                                                                                    |                                  |
| Corpora, projektorientierte Auftragsabwicklung       | Microsoft Windows 10 (build 22000), 64-                                                                                                    | bit                              |
| Version 21.0 R46 26.11.2021 (DB-Version: 12.0.1.3750 | ))                                                                                                    |                                  |
| Copyright © 1993-2020 Pinncalc GmbH                  | letztes AutoUpdate                                                                                                    |                                  |
|                                                      | am 26.11.2021 von diesem Rechner                                                                                                    |                                  |
| Corpora Ausbaustufe 5 "Auftragsbearbeit              | tung"                                                                                                    |                                  |
| Kunden- und Lieferantenverwaltung                    | Dokumentenverwaltung und Serienbriefplaner                                                                                                    | Zusätzlich freigeschaltet:       |
| Terminplaner und Kassenbuch                          | Urlaubsplaner                                                                                                    | Datenaustausch GAEB              |
| Von Angebot bis Rechnung                             | Arbeitszettel und Bestellwesen                                                                                                    | Zuschnittoptimierung             |
| Kalkulation über variable geschachtelte Stücklisten  | Artikelkatalog mit Texten und Bildern                                                                                                    | Plattensäge-Übergabe             |
| Textverarbeitung und 2D-CAD                          | Frei gestaltbare Angebote und Rechnungen                                                                                                    | BAZ-Übergabe                     |
| Frei gestaltbare Fertigungslisten                    | Grafische Fertigungslisten (Winkel, Schrägen)                                                                                                    | Lagerverwaltung                  |
| Grafische Zuschnitt- und Stangenoptimierung          | Offene-Posten-Verwaltung für Kunden                                                                                                    | Kostenstellenrechnung            |
| Offene-Posten-Verwaltung für Lieferanten             | Auswertung von Vor-und Nachkalkulation                                                                                                    | Variable Stückliste              |
| Zeitwirtschaft bis 1000 Personen                     | Einfache Kostenrechnung über 20 Kostenstellen                                                                                                    | geschachtelte Var. Stückliste    |
| Frei einrichtbare Kostenrechnung                     | Schnittstelle robinwood, TrunCAD, Venturi Handel                                                                                                    | Tabellenkalkulation              |
| Schnittstelle DaVinci, TopSolid                      | Schnittstelle Venturi Bau                                                                                                    | Auswertungen                     |
| Datenaustausch: Excel, Datanorm, AMK, UGL            | Datenaustausch: Ifurn, DXF, Bank-Programme                                                                                                    | weitere Infos                    |
| Datenaustausch: GAEB                                 | BAZ- Übergabe                                                                                                    | TAPI Schnittstelle               |
| Plattensägen-Übergabe                                | Lagerverwaltung                                                                                                    | Outlook Schnittstelle            |
| Kapazitätsplanung                                    | Tabellenkalkulation                                                                                                    | FiBu (inkl. Datev) Schnittstelle |
| Auswertungen                                         |                                                                                                    | IMOS Schnittstelle               |
|                                                      |                                                                                                    | VW Interiorcad Schnittstelle     |
|                                                      |                                                                                                    | Palette Schnittstelle            |
| IOKI                                                 | Drittanhietersoftware                                                                                                    | Pytha Schnittstelle              |
| ioni                                                 | D IN CONTRACTOR OF THE OWNER OF THE OWNER OF THE OWNER OF THE OWNER OF THE OWNER OF THE OWNER OF THE OWNER OWNER OWNE | Google Kalender                  |

Erstellen Sie eine Datensicherung Ihrer individuellen TopSolid Dateien. Sichern Sie dazu die bestehenden Gruppen- sowie Anwenderverzeichnisse. (Verzeichnisse zu TOPCONFIG & TOPGROUP). Im P-TV finden Sie dazu auch ein ausführliches Video unter: https://p-s-s.de/p-tv/p777-datensicherung.html.

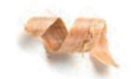

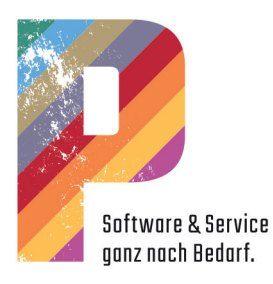

#### Schritt 2

Klicken Sie auf den Download unter diesem Link update.p-s-s.de Öffnen Sie die heruntergeladene ISO-Datei per Doppelklick.

| 🕀 Neu - 🔏 🚺 🕻                                                               | ) 🗐 🖻 🔟 🛝 Sortieren 🗸     | 🗮 Anzeigen 🐇 😶   |                            |             |
|-----------------------------------------------------------------------------|---------------------------|------------------|----------------------------|-------------|
| $\leftarrow$ $\rightarrow$ $\checkmark$ $\uparrow$ $P$ $\rightarrow$ DVD-La | ufwerk (E:) P305 V622     | ت• < C > ••      | VD-Laufwerk (E:) P305 V622 | durchsuchen |
| > 📮 Dieser PC                                                               | Name                      | Änderungsdatum   | Тур                        | Größe       |
| -                                                                           | P305V622                  | 26.11.2021 15:09 | Dateiordner                |             |
| <ul> <li>P DVD-Laufwerk (E:) P305 V622</li> </ul>                           | 🔬 autorun.inf             | 26.11.2021 15:06 | Setupinformationen         | 1 K         |
| > 📁 P305V622                                                                | P305V622.exe              | 26.11.2021 14:59 | Anwendung                  | 785 K       |
| > 🔄 Netzwerk                                                                | TopSolid.DownloaderV6.exe | 19.10.2021 16:27 | Anwendung                  | 3.670 K     |

~

Im Windows Explorer wird die Datei "TopSolid.DownloaderV6.exe" angezeigt. Führen Sie diese mit einem Doppelklick aus. Gehen Sie mit "Download" weiter, es wird die aktuellste TopSolid Version in das angegebene Verzeichnis herunter geladen.

|                                                      | ~                                |
|------------------------------------------------------|----------------------------------|
| TopSolid                                             | Version 6.22.200.0 RTM           |
| Download-Pfad<br>C:\Users\ \Documents\6.22.200.0_RTM | Durchsuchen                      |
| Setup starten, wenn Download abgeschlossen is        | t Download                       |
|                                                      | MASTER YOUR<br>FACTURING PROCESS |

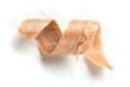

Das Installationsprogramm startet nach erfolgtem Download automatisch.

Sofern Ihre Verzeichnisse abweichen, verknüpfen Sie die Pfade Ihrer Stammdaten über "DURCHSUCHEN" und wählen die unter Schritt 1 notierten Pfade zu:

- Verzeichnis Versionsinstallation => TOPHOME
- Verzeichnis Anwenderkonfiguration => TOPCONFIG
- Verzeichnis Gruppenkonfiguration => TOPGROUP
- Verzeichnis Projekte => TOPWORK

Bei dem Verzeichnis TOPHOME achten Sie darauf, dass Sie den Bezug zum "Missler" Ordner herstellen und in diesem Verzeichnis einen neuen Ordner mit dem Namen "V622" erstellen.

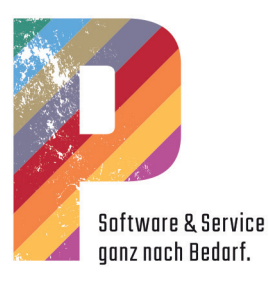

Übernehmen Sie die folgenden Installationskomponenten: TopSolid'Design | TopSolid'Wood TopSolid'Wood CAM => optional, sofern vorhanden

| TanCalid                                       | Version 6.22 - 64-                                                                                   |
|------------------------------------------------|----------------------------------------------------------------------------------------------------|
| Ιυμουία                                        |                                                                                                    |
|                                                |                                                                                                    |
| Wählen Sie die zu installierenden Produkte aus | , und klicken Sie dann auf "Installieren".                                                           |
| TanCalid Taola Ulifa                           |                                                                                                    |
|                                                |                                                                                                    |
| <mark>⊞</mark> TopSolid'Design                 | TopSolid'Design                                                                                      |
| ■ TopSolid'Wood                                | Installiert die Design-Features, TopSolid'Fea, TopSolid'Plastic                                      |
|                                                | Flow, die Mechanical-Bibliothek, die Bibliotheken AFNOR,                                             |
|                                                | ANSI, CEN, DIN, ISO und Vanel sowie die<br>Standardschnittstellen: Acis, AutoCad, Cadenas, Catia V4, |
|                                                | Iges, Inventor, MatlLab, ME10, Parasolid, ProEngineer,                                               |
|                                                | Sketchup, SolidEdge, SolidWorks, Step, Stl, TopSolid'XYZ,                                            |
| TopSolid'Cam                                   | Vrml, X3D.                                                                                           |
| - TopSolid'SheetMetal                          | ,                                                                                                    |
| TopSolid'Wire                                  | Erforderlicher Speicherplatz: 1301 MB                                                                |
|                                                |                                                                                                    |
|                                                |                                                                                                    |
|                                                |                                                                                                    |
|                                                |                                                                                                    |
|                                                |                                                                                                    |
|                                                | Installierter Gesamtspeicherplatz: 5705 ME                                                           |
| Installationsverzeichnis :                     |                                                                                                    |
| C:\Missler\V622                                | Durchsuchen                                                                                          |
| Konfig Ordner :                                |                                                                                                    |
| C:\Missler\Konfig                              | Durchsuchen                                                                                          |
| Gruppen Ordner :                               | Installieren                                                                                         |
| C:\Missler\Gruppe                              | Durchsuchen                                                                                          |
| Projekte Ordner                                |                                                                                                    |
| C:\Projekte                                    | Durshaushan                                                                                          |

Bestätigen Sie Ihre Auswahl mit dem Schalter "INSTALLIEREN, AKZEPTIEREN" die Lizenzvereinbarungen und gehen abschließend auf "INSTALLIEREN".

Die Installation läuft durch und kann je nach Rechnergeschwindigkeit einige Minuten dauern.

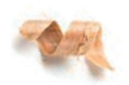

#### Schritt 3

Gehen Sie im Windows Explorer zum Verzeichnis Ihrer Lizenzdatei => Pfad zu "top.cod" unter Schritt 1.

Öffnen Sie Ihre Lizenzdatei (top.cod) mit dem Windows Editor und ergänzen, absatzgetrennt, die Lizenzdaten. Diese finden Sie auf dem Anschreiben zu dieser TopSolid Version. Speichern Sie die Datei und schließen den Editor.

top.cod - Editor
Datei Bearbeiten Format Ansicht Hilfe
88-9F9161ACE76AD4BF TopModule: version=6.21, module=192, key=1427075f, date=31/01/2022
88-0A0620BAF447ED30 TopModule: version=6.22, module=192, key=1427075f, date=31/01/2022

08-C7947AA106DA255C AdeQuate Solutions GmbH - Aqs Pinncalc Library: version=6.xx, module=2, key=1427075f

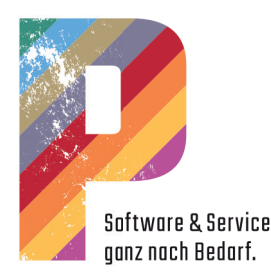

### Schritt 4

!!!Sofern Sie für die TopSolid Programmaktualisierung einen Server-Rechner definiert haben, führen Sie diesen Schritt zunächst an diesem Rechner aus!!!

Starten Sie TopSolid 2021, öffnen Sie eine Zeichnung und wählen Sie jetzt:

TopSolid Menüleiste | Hilfe | Update

Gehen Sie in dem Dialog von TopSolid'Update auf OPTIONEN und erweitern hier den Umfang um die installierte Versionsnummer (6.22). Bestätigen Sie den Dialog mit OK.

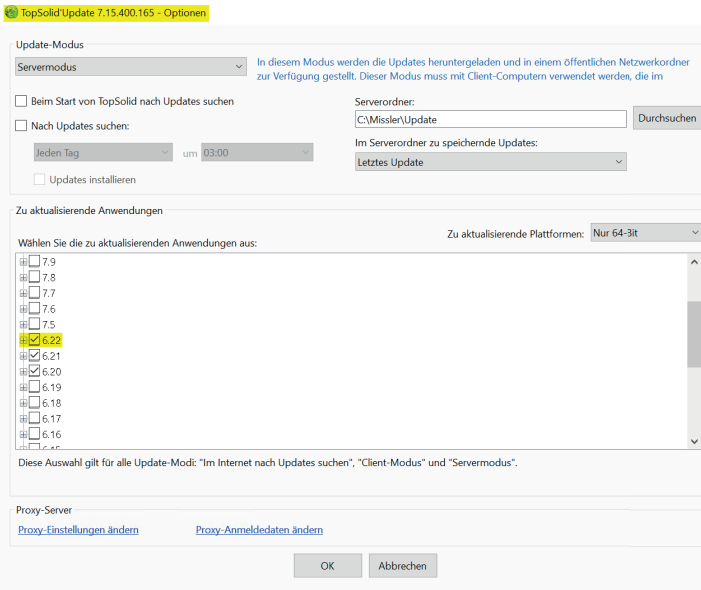

Warten Sie, bis TopSolid alle zur Verfügung stehenden Updates herunter geladen und installiert hat.

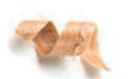

Starten Sie TopSolid 2021 und öffnen Sie eine Zeichnung. Um die Software zu aktualisieren, wählen Sie im Menü: TopSolid Menüleiste | P777 | Aktualisierung | Stammdaten aus Vorgängerversion übernehmen Bestätigen Sie die Folgedialoge mit "OK".

P777 P305 P032 Bild Holzbearbeitung Fenster Hilfe i Hotline- Auftrag Schulungen
 Handbücher a 📢 🗰 Filme 🎢 Fernwartung starten Shop Service- Auftrag Hilfe DE 😝 Hilfe EN Verzeichnisse öffnen 🥞 Funktionen f Internet \*-----3 🝯 Sprachdateien aktualisieren

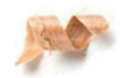

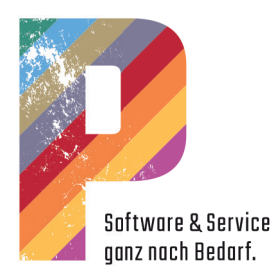

### Schritt 5

Um die aktuellen P-S-S Programmfunktionen nutzen zu können, öffnen Sie mit dem WINDOWS- Explorer wiederum das Verzeichnis, in dem Sie das Setup ausgeführt haben.

Führen Sie die Datei "P305V622.exe" per Doppelklick aus. Bestätigen Sie die Folgedialoge mit "OK".

| 🕀 Neu - 🔏 🚺 🚺                                                                | E) 🖻 🛈 🔨 s               | ortieren 🕤 🗮 Anzeige | n 🗸 🛆 Auswerfe             | n   •   |
|------------------------------------------------------------------------------|--------------------------|----------------------|----------------------------|---------|
| $\leftarrow$ $\rightarrow$ $\checkmark$ $\uparrow$ $P$ $\rightarrow$ DVD-Lau | fwerk (E:) P305 V622 🗸 🗸 | C 🔎 "DVD-Laufv       | verk (E:) P305 V622" durcl | nsuchen |
| Name                                                                         | Änderungsdatum           | Тур                  | Größe                      |         |
| P305V622                                                                     | 26.11.2021 15:09         | Dateiordner          |                            |         |
| 🔊 autorun.inf                                                                | 26.11.2021 15:06         | Setupinformationen   | 1 KB                       |         |
| P305V622.exe                                                                 | 26.11.2021 14:59         | Anwendung            | 785 KB                     |         |
| G TopSolid.DownloaderV6.exe                                                  | 19.10.2021 16:27         | Anwendung            | 3.670 KB                   |         |

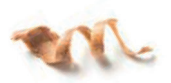

## Schritt 6

Um das aktualisierte Sprachmenü zu verwenden, starten Sie TopSolid und öffnen ein Dokument. Gehen Sie nun auf: TopSolid Menüleiste | P777 | Aktualisierung | Sprachdateien aktualisieren.

| <ul> <li>Hotline- Auftrag</li> <li>Schulungen</li> <li>Handbücher</li> <li>Filme</li> <li>Fernwartung starten</li> <li>Shop</li> <li>Service- Auftrag</li> </ul> |   | ¶ (£65 -  <br>≈ < <b>(</b> ) | •           |          | • 🕍      |        |      | <i>~</i> |
|----------------------------------------------------------------------------------------------------|---|------------------------------|-------------|----------|----------|--------|------|----------|
| 😪 Hilfe DE                                                                                                    | • |                              |             |          |          |        |      |          |
| 🙀 Hilfe EN                                                                                                    | • |                              |             |          |          |        |      |          |
| 🤔 Verzeichnisse öffnen                                                                                                    | • |                              |             |          |          |        |      |          |
| 🥞 Funktionen                                                                                                    | • |                              |             |          |          |        |      |          |
| Internet                                                                                                    | ٠ |                              |             |          |          |        |      |          |
| Aktualisierung                                                                                                    | • | *                            |             |          |          |        |      |          |
|                                                                                                    |   | 최 Sprachdat                  |             | lisieren |          |        |      |          |
|                                                                                                    | 1 | Stammdat                     | ten aus Voi | rgängerv | ersion ü | berneł | nmen |          |

## Schritt 7

Starten Sie abschließend den Rechner neu, um alle Funktionen der Version 6.22 nutzen zu können.

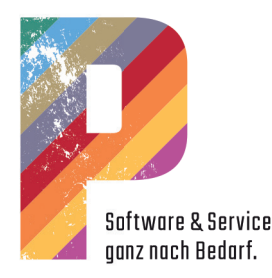

# Das ist neu: TopSolid'Wood Version 6.22

Neu - TopSolid'Wood CAD

- Die erweiterte Suche im Konstruktionsbaum lässt jetzt auch das Suchen nach Material, Beschichtung, Bauteiltyp etc. zu.
- Im Konstruktionsbaum können Anwenderinformationen geändert werden.
- Der Konstruktionsbaum ist um einen neuen Reiter erweitert worden, um ein schnelles Ein- und Ausblenden von Bauteilen zuzulassen.
- In der Bauteildefinition können zur besseren Übersicht die angezeigten Reiter gefiltert werden. Die Listboxen für Bezeichnung etc. filtern ihre Einträge nach Eingabe von Zeichen.
- Die Befehle im Schnellzugriff (neutraler Modus) nach Anklicken eines Bauteils wurden erweitert.
- Die Aufteilung von Bauteilen ermöglicht jetzt auch das Erhalten der außen liegenden Körperteile. Damit können sehr schnell z.B. einen Boden oder einen Deckel durch Mittelseiten teilen.
- Der bedingte Quader kann vordefinierte Querschnitte annehmen.
- Mehrteilige Kurven können "verdickt" werden.
- Der Steuerquader kann im Modus "Bemassung" mit Hilfe von vordefinierten Positionierungen eingefügt werden.
- Der Steuerquader kann im Modus "In einen Körper" in Wiederholungen automatisch eingefügt werden.
- Das Extrusionsbauteil auf Kurven kann direkt beim Einfügen die Richtung wechseln und somit vereinfacht dargestellt werden.
- Automatische Verbindungen können nachträglich in der Zeichenfläche geändert werden (Verbindung ändern, Start und Endpunkt festlegen).
- Automatische Verbindungen sind jetzt auch in verschiedene Richtungen möglich.
- Der Zugriff auf die Bibliotheken ist nun auch von den Favoriten aus möglich.
- Werkzeuge können parametrisch zugewiesen werden (Material / Größe).

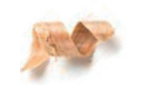

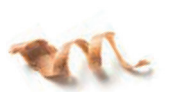

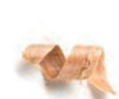

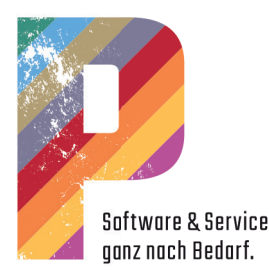

## Hardware und Betriebssystemanforderungen TopSolid'Wood

#### Minimale Ausstattung Einzelplatz

- Intel I5 CPU auf Basis der Sandy-Bridge Plattform z.B. I5-2500K
- alt. AMD Ryzen ab 1700/2600
- 8 GB Arbeitsspeicher
- Nvidia Geforce Grafikkarte z.B. GTX 560TI oder Nvidia Quadro Grafikkarte z.B. Quadro 2000
- Schnelle Standardfestplatte oder SSD für Windows und Programme
- ab Windows 8 64 bit
- 3-Tastenmaus mit Mausrad, ggf. ergänzt um 3DSpacemaus (z. B. 3Dconnexion Space Navigator)

### Empfohlene Ausstattung Einzelplatz

- Intel I7 CPU 8700 Coffee Lake
- alt. AMD Ryzen ab 3600
- 16 GB Arbeitsspeicher
- Nvidia Geforce Grafikkarte z.B. GTX 560TI oder Nvidia Quadro Grafikkarte z.B. Quadro 4000
- Festplatte mit erhöhter Zugriffsgeschwindigkeit (ggf. auch per RAID-System / SSD-Speicher für Windows und Programme)
- ab Windows 10 64 bit
- 3-Tastenmaus mit Mausrad, ggf. ergänzt um 3DSpacemaus (z. B. 3Dconnexion Space Navigator))

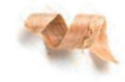

## Empfohlene Ausstattung Netzwerk

- Intel® Xeon Prozessor mit 3,1 GHz oder mehr
- alt. AMD Ryzen ab 3900X
- 16 GB Arbeitsspeicher
- Nvidia Geforce Grafikkarte z.B. GTX 560Tl oder Nvidia Quadro Grafikkarte z.B. Quadro 4000
- Festplatte mit erhöhter Zugriffsgeschwindigkeit (ggf. auch per RAID-System / SSD-Speicher für Windows und Programme)
- 500 GB freier Festplattenspeicher
- Netzwerk min. 1 Gbit/s
- Win 10; Windows Server 2008 R2 (SP1), 2012 & 2012 R2, 2016
- 3-Tastenmaus mit Mausrad, ggf. ergänzt um 3DSpacemaus (z. B. 3Dconnexion Space Navigator)

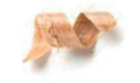